Go through the information given below if you get an error as shown in Error-Page:

Your database has tables using Antelope as the file format. MySQL and MariaDB requires the Barracuda file format. Please convert the tables to the Barracuda file format.

| prip_extension  | jsun                      |                                                                                                    |        | UK  |
|-----------------|---------------------------|----------------------------------------------------------------------------------------------------|--------|-----|
| php_extension   | hash                      | must be installed and enabled                                                                                                    |        | ОК  |
| php_extension   | fileinfo                  | must be installed and enabled                                                                                                    |        | OK  |
| php_setting     | memory_limit              | recommended setting detected                                                                                                    |        | ОК  |
| php_setting     | file_uploads              | recommended setting detected                                                                                                    |        | Ok  |
| Other cl        | hecks                     |                                                                                                    |        |     |
| Information     |                           | Report                                                                                                    | Plugin | Sta |
| mysql_full_uni  | :ode_support#File_format  | this test must pass Your database has tables using Antelope as the file format. Full UTF-8 support in MySQL and MariaDB requires the Barracuda file format. Please convert the tables to the Barracuda file format. See the documentation Administration via command line for details of a tool for converting InnoDB tables to Barracuda. |        | Che |
| mysql_full_unio | code_support#Large_prefix | this test must pass For full support of UTF-8 both MySQL and MariaDB require you to change your MySQL setting innodb_large_prefix' to 'ON'. See the documentation for further details.                                                                                                    |        | Ch  |
|                 |                           | A if this test fails, it indicates a notantial problem                                                                                                    |        | Ch  |

## **Error-Page:**

## Solution:

- 1. In the terminal, go to the folder where you have downloaded the **XAMPP**.
- 2. Type **sudo /opt/lampp/bin/mysql -u root.** (This command will connect to the database)
- 3. Enter the **Password** if prompted.
- 4. Now change the variables **innodb\_file\_format** and **innodb\_file\_format\_max** to **barracuda**.

Please see the below commands in the screenshot for the solution.

root@spoken: /opt/lampp/htdocs/moodle

|          | MariaDB [(none)]> show variables like "%innodb_file%";                                                   |                                          |                  |  |  |  |  |  |
|----------|----------------------------------------------------------------------------------------------------|------------------------------------------|------------------|--|--|--|--|--|
| 9        | Variable_name                                                                                            | Value                                    |                  |  |  |  |  |  |
|          | <pre>+</pre>                                                                                             | Antelope<br>ON<br>Antelope<br>ON         |                  |  |  |  |  |  |
|          | 4 rows in set (0.00 sec)                                                                                 |                                          |                  |  |  |  |  |  |
|          | MariaDB [(none)]> SET GLOBAL innodb_file_format = barracuda;<br>Query OK, 0 rows affected (0.00 sec)     |                                          |                  |  |  |  |  |  |
| <b>E</b> | MariaDB [(none)]> SET GLOBAL innodb_file_format_max = barracuda;<br>Query OK, 0 rows affected (0.00 sec) |                                          |                  |  |  |  |  |  |
| · [>]    | MariaDB [(none)]> show variables like "%innodb_file%";                                                   |                                          |                  |  |  |  |  |  |
|          | Variable_name                                                                                            | Value                                    |                  |  |  |  |  |  |
|          | innodb_file_format<br>  innodb_file_format_check<br>  innodb_file_format_max<br>  innodb_file_per_table  | Barracuda<br>  ON<br>  Barracuda<br>  ON | -+<br> <br> <br> |  |  |  |  |  |
|          | 4 rows in set (0.00 sec)                                                                                 |                                          |                  |  |  |  |  |  |
|          | MariaDB [(none)]>                                                                                        |                                          |                  |  |  |  |  |  |

5. Now change the variable **innodb\_large-prefix** to ON

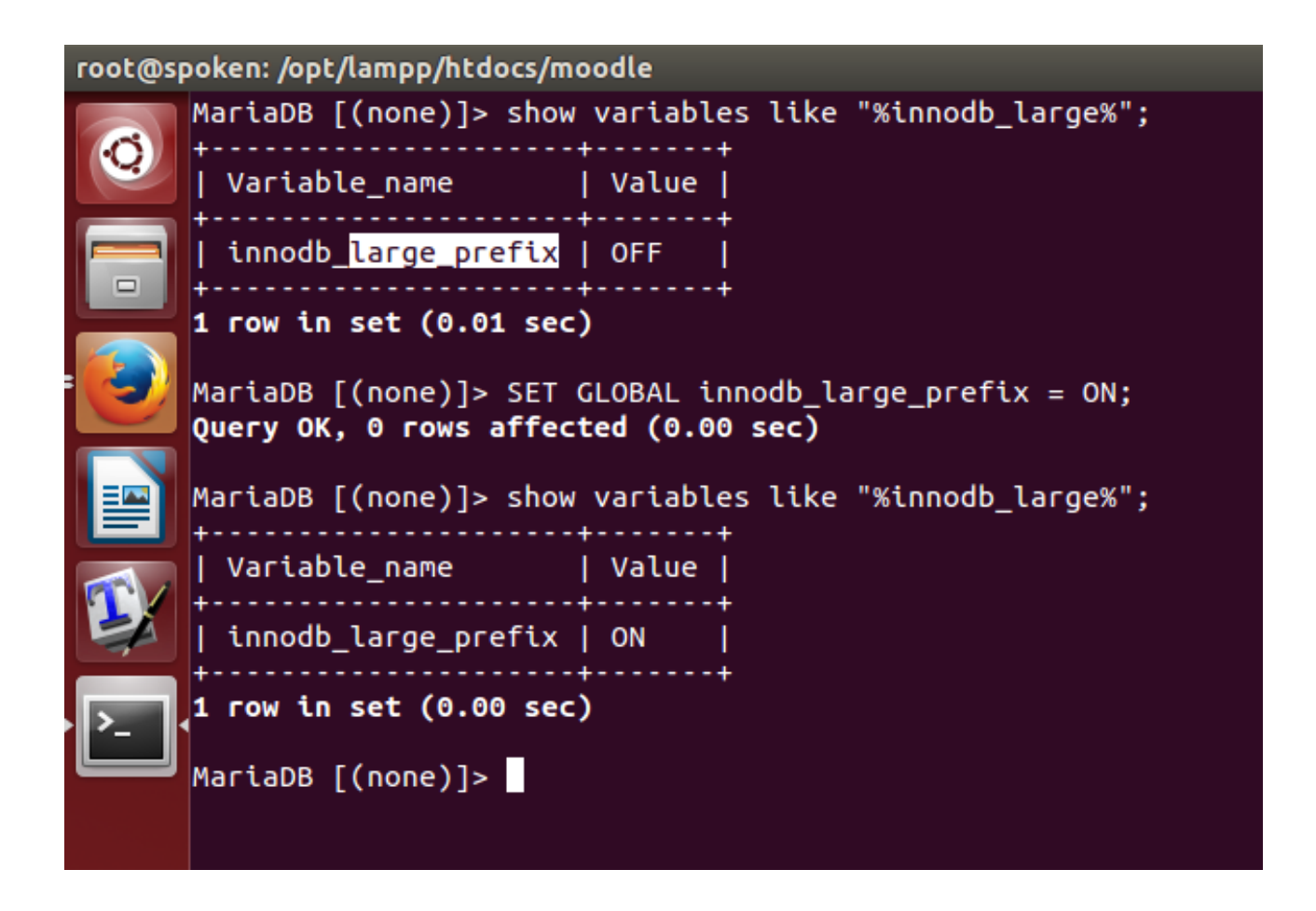

**Note:** Please do not restart apache/ xampp before the Moodle installation is complete. This will reset the value of **innodb\_large-prefix** and you will get the same error again.

6. Type the below command for the changes to take effect without reloading or restarting mysql service.

MariaDB[(none)] > flush privileges;

7. Now exit from **MariaDB**. **MariaDB**[(none)]> \q

8. When using **non-Windows platforms:** 

Use the **zend\_extension** configuration to load the OPcache extension into PHP as given below in the php.ini file.

- 1. Open the **php.ini** file in the text editor. In the terminal, type **sudo gedit** /**opt/lampp/etc/php.ini** and press Enter.
- 2. In the php.ini file search for **zend\_extension** = **opcache.so** and remove the semicolon in front of it and save the file.